\*\* This file is in Japanese. The contents are identical to the "SoundCanvasVA\_InstallGuide\_fog\_RVS\_E.pdf" file, so please read the "SoundCanvasVA\_ InstallGuide\_for\_RVS\_E.pdf" file (English).

# Sound Canvas VA インストール・ガイド

この文書は、Sound Canvas VA のインストール方法をご案内します。 Sound Canvas VA を使用するには、インストール後にユーザー認証を行う必要があります。 ユーザー認証を行わないと、音を鳴らすことができません。 ユーザー認証の方法については、ユーザー認証ガイド (Authentication\_Guide\_J.pdf) をお読みください。

## Sound Canvas VA のインストール

Sound Canvas VA をインストールします。

#### Windows の場合

1. ダウンロードした圧縮ファイルを右クリックして、「す べて展開」をクリックします。

圧縮ファイルを展開したフォルダーが作成されます。※「すべて展開」が表示されない場合は、お使いの解凍ソフトで展開してください。

- 2. 展開されたフォルダーを開きます。
- **3.** お使いの DAW(アプリケーション)が 32bit 版の場 合は「SOUND\_Canvas\_VA(32bit)\_Installer.exe」、 64bit 版の場合は「SOUND\_Canvas\_VA(64bit)\_ Installer.exe」という名前のファイルをダブルクリッ クして実行します。
- **4.** インストーラーの指示にしたがって、インストールします。

VST2 用のプログラムは、以下の場所にインストールされます。

#### 64bit 版 Windows の場合

- 64bit版 VST2 プログラム: Program Files\Vstplugins\Roland
- 32bit版 VST2 プログラム: Program Files (x86)\Vstplugins\Roland

#### 32bit 版 Windows の場合

Program Files\Vstplugins\Roland

## マニュアルの表示方法

Sound Canvas VA には、PDF 形式のマニュアルがあります。 マニュアルでは、操作方法、トーン、エフェクトの一覧、MIDI インプリメンテー ションなどを説明しています。

※ PDF 形式のマニュアルを読むには、コンピューターに PDF のリーダーがインストールされている必要があります。

- **1.** DAW(アプリケーション)を起動します。
- **2.** インストールした Sound Canvas VA をプロジェクトにプラグインし、メイン・ビューを表示させます。
- **3.** メイン・ビューの [OPTION] ボタンをクリックし、[HELP] をクリックします。

### Mac OS の場合

 ダウンロードした圧縮ファイルをダブルクリックして、 展開します。

圧縮ファイルを展開したフォルダーが作成されます。
※ダブルクリックで展開されない場合は、お使いの解凍ソフトで展開してください。

- 2. 展開されたフォルダーを開きます。
- **3.** SOUND\_Canvas\_VA\_Installer.pkg をダブルクリックして実行します。
- **4.** インストーラーの指示にしたがって、インストールします。